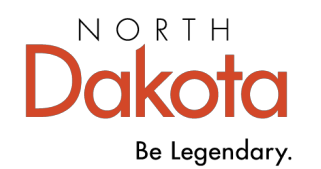

# Early Childhood Workforce Registry

## How to Submit an Individual Training Request

April 2025

You can request that training you completed from an out-of-state training provider be added to your record. **Note:** Do not submit requests for training that is listed on the training calendar. The training sponsor will enter it in the Registry for you.

Training must meet the criteria described in the Accepted Training Guidelines.

#### To submit a request, follow these steps:

Login to your Registry account.

| 1  | . On the My Personal Profile page, choose the Training tab.                                                                                                    | Summary                                                                                     | Personal                                                                                                    | Education                                                                                      | Employment                                                                                      | Training                             | Professional                                  | Trainer        | Reports      |
|----|----------------------------------------------------------------------------------------------------|---------------------------------------------------------------------------------------------|----------------------------------------------------------------------------------------------------|------------------------------------------------------------------------------------------------|-------------------------------------------------------------------------------------------------|--------------------------------------|-----------------------------------------------|----------------|--------------|
| 2  | . On the Training page, select Edit Training.<br><b>Note:</b> If you have submitted a membership applicatio<br>renewal the Edit Training button will not be available<br>the application has been processed.                                                 | n or<br>9 until                                                                             |                                                                                                    | E                                                                                              | dit Trair                                                                                       | ning                                 |                                               |                |              |
| 4. | Scroll down to the section titled Individual<br>Training Request and carefully read all<br>instructions. Gather your documentation as<br>instructed.                                                                                                    | Indivi<br>A IMPOR                                                                           | dual T                                                                                                    | Trainir<br>ad before                                                                           | ng Requi                                                                                        | est<br>n Individ                     | ual Request                                   | for Trair      | ing Approval |
| 5. | Select the Individual Request Approval button.                                                                                                    |                                                                                             | Ind                                                                                                    | ividua                                                                                         | l Reque                                                                                         | st Apj                               | proval                                        | ]              |              |
| 6. | The request form will open. Fill out the form<br>completely. Enter the name of the training<br>sponsor.<br><b>NOTE:</b> The information entered in the form is<br>exactly what will appear on your training record.<br>Registry staff does not edit entries. | Accepte<br>Enter the n<br>appear on<br>Training:<br>A<br>Was the<br><u>https://w</u><br>Yes | ed Training<br>name of the or<br>your Learning<br>Sponsor *<br>training completered<br>training completered<br>No | Sponsor<br>ganization that s<br>Record exactly of<br>ted with an Accept<br>University (Filedos | sponsored the trainin<br>as you type it. Be car<br>ted Training Sponsor?<br>and Fourteent attra | ng as it appears<br>eful to use corr | con the training cer<br>rect spelling, punct. | tificate. NOTI | E This will  |

#### Early Childhood Workforce Registry

| <b>7.</b> Enter the trainer details (except for self-paced, online training).                                                                                                    | Trainer Details         Enter the name of the trainer(s) that appear on the training certificate. If there were no specific trainers (e.g. the course was self-paged deline), then do not complete this section.         Trainer Name         Professional Questications.         EmployeerOrganizations                                                                                       |  |  |  |  |  |
|----------------------------------------------------------------------------------------------------|----------------------------------------------------------------------------------------------------|--|--|--|--|--|
| <b>8.</b> Enter the title, dates, and clock hours.                                                                                                    | Training Information         Webmars are not accepted as training. No more than 14-clock hours can be accepted for a conference.         Yes are having*         Stars base*         Stars base*         Briter Date:         Stars Date:*         Out of State, not pre-approved         Taskit Hours of Instruction*         Intel Hours of Instruction*         Intel Hours of Instruction* |  |  |  |  |  |
| <b>9.</b> Choose the type(s) of assessment.<br>Assessment refers to the assignments or<br>activities completed show understanding of<br>the course content and required to complete<br>the training. Check only those assessment<br>methods that were part of the training.                                                                           | Check type(s) of assessment<br>Check all that apoly<br>Demonstration of Skills<br>interview<br>Observation<br>Portfolio<br>Pre/Post Test                                                                                                    |  |  |  |  |  |
| <b>10.</b> Choose the delivery method. Online self-paced refers to training that does not have instructor contact. Online interactive does have instructor contact, such as on-line chat or Zoom meeting                                                                                                    | Project       Check type(5) of delivery method         Q&A       Check all that apply - Webinars cannot be approved         Reflection Paper       Face-to-Face (classroom)         Research Paper       Conference         Self Report       Online self-paced         Other       Correspondence         Hybrid/Blended       Correspondence                                                 |  |  |  |  |  |
| <b>11.</b> Enter the Learning Objectives that are <i>provided by the training sponsor</i> . Learning Objectives may be part of the course description or at the beginning of the course materials. <b>NOTE:</b> Learning objectives may be called learning outcomes or goals. Requests submitted without correct learning objectives will be declined |                                                                                                    |  |  |  |  |  |
| <b>12.</b> Choose the Core Competency Area.                                                                                                    | Keep use the matching subjectives provided by the claiming sponsor in the course description.     Requests submitted without correct learning objectives will be declined.     See the Growing Rutures Heb Center Submit a Request to Add Training to those Record 1.4D Growing Sources                                                                                                    |  |  |  |  |  |

Early Childhood Workforce Registry

| <b>13.</b> Upload the documentation using the <b>+Files</b> button and then confirm the attached documents. | Upload Supporting Documentation  The following documentation must be provided: 1) An agenda, flyer, outline, or syllabus for the event to verify the content and hours of training. 2) A signed certificate of completion that includes the title of the event, the sponsoring organization, date, time, location, and clock hours awarded. In the case of a conference with breakout selsions, the certificate must clearly indicate the sessions actually attended. Please note that the Registry does not accept webinars for training approval.  The following flie types are accepted:     Joc, doc, vis, xisx, pdf.rtf, ppt.ptp, tip.jpg.jpg,jpg,jpg,pg |        |  |  |  |  |  |
|----------------------------------------------------------------------------------------------------|----------------------------------------------------------------------------------------------------|--------|--|--|--|--|--|
| <b>14.</b> Select Submit Request at the bottom of the form.                                                 | ESubmit Request                                                                                                    | ×Close |  |  |  |  |  |

### What happens next?

- The training request will be reviewed by the Registry. If it meets the approval criteria, it will be added to your record as training clock hours.
- Incomplete applications or applications that do not meet the approval criteria will be declined.
- Requests are processed in the order they are received.

The Registry *does not* accept the following as Early Childhood workforce training:

- Webinars even when delivered by an organization that otherwise meets the approval criteria
- One-on-one mentoring, coaching, or consultation
- Training taken for teacher re-certification (except EC courses), foster care licensing, recertification/ licensure for medical and health care staff, OT and PT, Speech/Language therapists, social work, family intervention or therapy, and other non-ECE recertification and/or licensure
- Training focused on adolescents
- Training designed for and targeted to parents and parenting, and family interactions

#### Early Childhood Workforce Registry